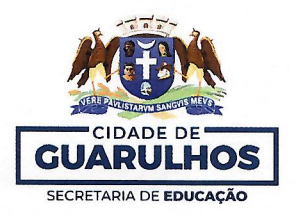

Em 22 de fevereiro de 2024.

Ofício Circular nº 04/2024 - SE

Aos Gestores das Instituições Parceiras Assunto: 3ª Bienal Internacional do Livro de Guarulhos – Visitação Escolar

A Prefeitura de Guarulhos, por meio da Secretaria Municipal de Educação, realizará a **3ª Bienal Internacional do Livro de Guarulhos** com o tema **"Guarulhos - Todo o Mundo Passa por Aqui"**, entre os dias 15 e 24 de março de 2024, no Espaço Inter, localizado na Avenida João Cavalari, nº 133, Vila Hermínia, Guarulhos - SP.

Maior evento literário da cidade, a Bienal conta com intensa programação gratuita, área gamer, lounge interativo, praça de alimentação, 40 estandes e 3 auditórios, trazendo em sua essência experiências literárias que desconhecem fronteiras e chegam até nós por meio de apresentações artísticas, palestras, intervenções literárias, experiências imersivas, encontro com autores, exposições e livros, muitos livros, em um universo cultural diverso, lúdico e reflexivo, promovendo o gosto pela leitura e a formação de leitores.

Nesta edição receberemos cerca de 25.000 educandos visitantes, e devido à circulação pelo espaço e atividades que serão desenvolvidas, cada escola receberá para a inscrição uma quantidade de ônibus definida de acordo com o cálculo proporcional ao número de educandos matriculados (fonte: GIER - Data Base: 15/02/2024), conforme informações contidas no **Anexo 1**.

A Visitação Escolar à Bienal acontecerá nos dias 15, 18, 19, 20, 21 e 22 de março de 2024 em vários horários, contemplando todos os períodos das escolas municipais, com atrações culturais divertidas, criativas e atemporais (sujeito a alterações), conforme a tabela a seguir:

| Indicação: Educação Infantil (Estágios I e II)                                                         |                                                                           |  |  |  |  |  |
|----------------------------------------------------------------------------------------------------|---------------------------------------------------------------------------|--|--|--|--|--|
| Dias 15, 18 e 19 de março:                                                                             | Dias 20, 21 e 22 de março:                                                |  |  |  |  |  |
| - Peça Teatral "As Aventuras de Pinóquio<br>na terra do cordel", com a Companhia<br>Amo Entretenimento | - Contação de Histórias com a Contadora Fafá<br>Scherner                  |  |  |  |  |  |
| Espaço: Auditório Azul                                                                                 | Espaço: Auditório Azul                                                    |  |  |  |  |  |
| - Contação de Histórias com a Contadora<br>Camila Soares                                               | - Intervenção Literária "Pequenas Notáveis - Malala"<br>com a Cia. Núcleo |  |  |  |  |  |
| Espaço: Auditório Laranja                                                                              | Espaço: Auditório Laranja                                                 |  |  |  |  |  |

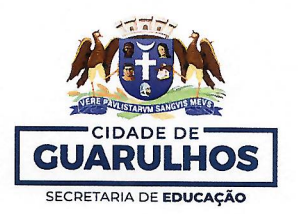

Solicitamos que a gestão de cada escola organize as turmas que irão participar da visitação e realize as **inscrições a partir das 8 horas do dia 26 de fevereiro de 2024 (segunda-feira-feira) às 17 horas do dia 1 de março de 2024 (sexta-feira)**, no site <u>https://bienaldolivro.guarulhos.sp.gov.br/</u>. É necessário acessar o link de "Visitação Escolar > EPG's e Instituições Parceiras" no Menu Principal e seguir as orientações do tutorial "Inscrição das Escolas da Rede Própria e Parceira" (Anexo 2).

Para garantir um melhor acolhimento e dinâmica durante a visitação, nesta edição as escolas irão inscrever suas turmas vinculando-as **apenas ao horário** e não em atividade e espaço específico (**Anexo 3**).

Durante a inscrição, a escola deve considerar que cada ônibus para a visitação à Bienal possui 44 lugares, que serão disponibilizados aos educandos e seus responsáveis, (professores/gestores/estagiários/apoio), atentando-se à necessidade de acompanhantes para cada turma. Para que seja garantida a segurança de todos os passageiros, não será permitido levar uma quantidade de pessoas acima do número de lugares no ônibus.

Todas as turmas serão guiadas por monitores da Bienal durante a visitação escolar, e <u>deverão estar sempre acompanhadas por seus respectivos professores e/ou responsáveis</u> neste período de aproximadamente 2 horas, em que os educandos participarão de uma atividade cultural, conhecerão os espaços da Bienal, receberão um kit para a hora do lanche e um cartão (Credilivro) no valor de R\$ 20,00 (vinte reais), para que, com autonomia, possam escolher e adquirir os livros que desejarem.

Após o período de inscrição, nos dias que antecederem a Bienal, cada escola terá que imprimir os crachás com QR Code dos educandos das turmas inscritas na visitação, para utilizarem em sua identificação no evento e receberem o Credilivro na chegada à Bienal. No site <u>https://bienaldolivro.guarulhos.sp.gov.br/</u> é necessário acessar o link de "Visitação Escolar > EPG's e Instituições Parceiras" no Menu Principal, logar na sua conta e aparecerá a tela para a impressão dos crachás, ao clicar no botão vermelho "Imprimir as Credenciais dos Educandos que visitarão a Bienal" será gerado um PDF com as credencias para a impressão.

Orientamos que todos os educandos utilizem o uniforme escolar, além do crachá com QR Code, para identificação durante a visitação escolar, e solicitamos que a escola providencie a autorização dos pais/responsáveis para participação do educando, devendo o professor estar munido dessas autorizações no dia da visitação.

Para suporte referente à utilização do sistema, entre em contato com a Divisão Técnica de Projetos e Implantação de Recursos Tecnológicos Educacionais pelos telefones 2475-7393 ou 2475-7300 (ramal 7529). Outras dúvidas, entre em contato com a Equipe de Agendamento da Visitação Escolar da Bienal pelos telefones 2475-7348 ou 2475-7300 (ramal 7516); ou pelo e-mail: <u>visitacaobienal@educacao.guarulhos.sp.gov.br</u>.

Atenciosamente, Fábia Aparecida Op Subsecretária de Educação

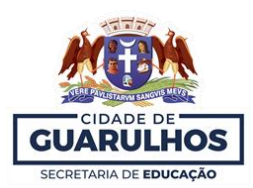

## ANEXO I

## QUANTITATIVO DE ÔNIBUS – PARCEIRAS

|    |                                                          | N° DE ÔNIBUS      |
|----|----------------------------------------------------------|-------------------|
| Nº | ESCOLAS                                                  | EDUCAÇÃO INFANTIL |
| ., |                                                          | (ESTÁGIO I E II)  |
| 1  | AAC ASSOCIAÇAO ASSISTENCIAL E CULTURAL TARSILA DO AMARAL | 1                 |
| 2  | AACC ASSOCIAÇAO ALFREDO CARIA DE CARVALHO                | 1                 |
| 3  | ABECAM - ASSOCIACAO BENEFICENTE COMUNITARIA E CULTURA    | 1                 |
|    | NUCLEO DE ATENDIMENTO SOCIAL                             |                   |
| 4  | ACE JARDIM PALMIRA                                       | 1                 |
| 5  | ACE JARDIM PALMIRA UNIDADE II                            | 1                 |
| 6  | ADONAI II INSTITUTO SOCIAL E EDUCACIONAL                 | 1                 |
| 7  | ADONAI INSTITUTO SOCIAL E EDUCACIONAL                    | 1                 |
| 8  | AMAA ASSOCIAÇAO DOS MORADORES PARA DESENVOLVIMENTO DO    | 1                 |
|    | ÁGUA AZUL UNID I                                         |                   |
| 9  | AMAA ASSOCIAÇAO DOS MORADORES PARA DESENVOLVIMENTO DO    | 1                 |
|    | ÁGUA AZUL UNID II                                        |                   |
| 10 | AMAA ASSOCIAÇAO DOS MORADORES PARA DESENVOLVIMENTO DO    | 1                 |
|    | ÁGUA AZUL UNID IV                                        |                   |
| 11 | AMOS ASSOCIACAO MOVIMENTO SOLIDARIO                      | 1                 |
| 12 | ANALIA FRANCO NUCLEO ASSISTENCIAL UNID I                 | 1                 |
| 13 | ANALIA FRANCO NUCLEO ASSISTENCIAL UNID II                | 1                 |
| 14 | ANALIA FRANCO NUCLEO ASSISTENCIAL UNID III               | 1                 |
| 15 | ANCORA DE GUARULHOS ASSOCIACAO CULTURAL E EDUCACIONAL    | 1                 |
| 16 | APAE ASSOCIAÇAO DE PAIS E AMIGOS DOS EXCEPCIONAIS DE     | 1                 |
|    | GUARULHOS UNID II                                        |                   |
| 17 | ASSOC CULTURAL BIQUINHA CABUÇU UNIDADE II                | 1                 |
| 18 | ASSOCIACAO ATLETICA 100% FAMILIA UNIDADE II              | 1                 |
| 19 | ASSOCIACAO BENEFICENTE CAVALCANTE                        | 1                 |
| 20 | ASSOCIACAO BENEFICENTE LONAN                             | 1                 |
| 21 | ASSOCIACAO BENEFICENTE LONAN II                          | 1                 |
| 22 | ASSOCIACAO BENEFICENTE LUZ DE UM NOVO MUNDO              | 1                 |
| 23 | ASSOCIACAO CRISTA PAZ ESPERANCA E ADJACENTES             | 1                 |
| 24 | ASSOCIACAO GERACAO APAIXONADA POR PESSOAS - AGAPE        | 1                 |
| 25 | ASSOCIACAO PARQUE SANTOS DUMONT                          | 1                 |

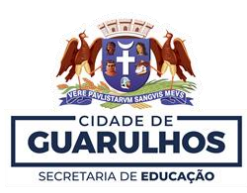

|    |                                                               | N° DE ÔNIBUS      |
|----|---------------------------------------------------------------|-------------------|
| Nº | ESCOLAS                                                       | EDUCAÇÃO INFANTIL |
|    |                                                               | (ESTAGIO I E II)  |
| 26 | ASSOCIACAO UNIAO DOS MORADORES DO PARQUE JUREMA II            | 1                 |
| 27 | ASSOCIACAO UNIAO DOS MORADORES DO PARQUE JUREMA III           | 1                 |
| 28 | BATUIRA SERVIÇO DE PROMOÇAO DA FAMILIA NUCLEO UNID I          | 1                 |
| 29 | BATUIRA SERVIÇO DE PROMOÇAO DA FAMILIA NUCLEO UNID II         | 1                 |
| 30 | BATUIRA SERVIÇO DE PROMOÇAO DA FAMILIA NUCLEO UNID III        | 1                 |
| 31 | BATUIRA SERVIÇO DE PROMOÇAO DA FAMILIA NUCLEO UNID IV         | 1                 |
| 32 | BOM PASTOR ASSISTENCIA UNIVERSAL                              | 1                 |
| 33 | BRASIL VIVO CENTRO SOCIAL                                     | 1                 |
| 34 | GIRASSOL NUCLEO SOCIAL DO PARQUE SAO MIGUEL UNID II           | 1                 |
| 35 | GIRASSOL NUCLEO SOCIAL DO PARQUE SAO MIGUEL UNID III          | 1                 |
| 36 | GIRASSOL NUCLEO SOCIAL DO PARQUE SAO MIGUEL UNID IV           | 1                 |
| 37 | GUADALUPE III INSTITUTO EDUCACIONAL E ACAO SOCIAL             | 1                 |
| 38 | GUADALUPE II INSTITUTO EDUCACIONAL E ACAO SOCIAL              | 1                 |
| 39 | GUADALUPE INSTITUTO EDUCACIONAL E ACAO SOCIAL                 | 1                 |
| 40 | IAC INSTITUTO ACAO CIDADA II                                  | 1                 |
| 41 | ICC SANTA RITA                                                | 1                 |
| 42 | ICVV - INSTITUTO COMUNITARIO DE VALORIZACAO DA VIDA           | 1                 |
| 43 | IGEVE INSTITUTO DE GESTÃO EDUCACIONAL E VALORIZAÇÃO DO ENSINO | 1                 |
| 44 | INSTITUTO CIDA POPPI III                                      | 1                 |
| 45 | INSTITUTO DE ACAO SOCIAL FORCA E VIDA                         | 1                 |
| 46 | INSTITUTO DE CIDADANIA BAMBI                                  | 1                 |
| 47 | INSTITUTO DIAS & MARTINS                                      | 1                 |
| 48 | INSTITUTO SOCIAL E EDUCACIONAL FLORESCER                      | 1                 |
| 49 | MARIA SANTANA ASSOCIACAO COMUNITARIA E CULTURAL               | 1                 |
| 50 | MISAEL CARDOSO ONG INSTITUTO DE CIDADANIA - ICMC              | 1                 |
| 51 | NOVO RECREIO CLUBE DE MAES UNID I                             | 1                 |
| 52 | NOVO RECREIO CLUBE DE MAES UNID IV                            | 1                 |
| 53 | OLHANDO POR NOS ONG INSTITUTO CULTURAL - ICON                 | 1                 |
| 54 | PARQUE MIKAIL NCPM NUCLEO CULTURAL DO                         | 1                 |
| 55 | PORTELINHA ONG INSTITUTO DE CIDADANIA                         | 1                 |
| 56 | PROJETAR II INSTITUTO SOCIAL                                  | 1                 |

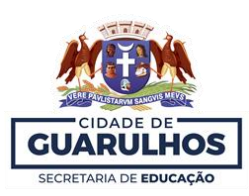

| Nº | ESCOLAS                                                    | Nº DE ÔNIBUS<br>EDUCAÇÃO INFANTIL<br>(ESTÁGIO I E II) |
|----|------------------------------------------------------------|-------------------------------------------------------|
| 57 | PROJETAR INSTITUTO SOCIAL                                  | 1                                                     |
| 58 | SAO FRUTUOSO ASSOCIAÇAO BENEFICENTE                        | 1                                                     |
| 59 | SAO GERALDO ASSOCIAÇAO SOS FAMILIA DA PAROQUIA             | 1                                                     |
| 60 | SAO JOAO BATISTA ASSOCIAÇAO CULTURAL COMUNITARIA UNID II   | 1                                                     |
| 61 | SAO JOAO BATISTA ASSOCIAÇAO CULTURAL COMUNITARIA UNID III  | 1                                                     |
| 62 | SAO PEDRO APOSTOLO CLUBE DE MAES                           | 1                                                     |
| 63 | SEMENTES DO FUTURO ONG NUCLEO CULTURAL                     | 1                                                     |
| 64 | SOL ENCANTADO ONG INSTITUTO DE CIDADANIA - ICSE            | 1                                                     |
| 65 | VILA IZILDINHA E JARDIM JACY CENTRO CULTURAL E EDUCACIONAL | 1                                                     |

# 3ª Bienal Internacional do Livro de Guarulhos Inscrição das Escolas da Rede Própria e Parceira

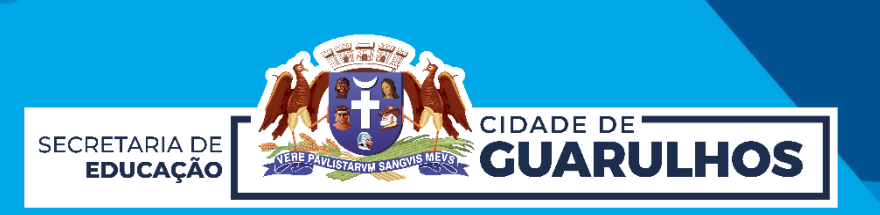

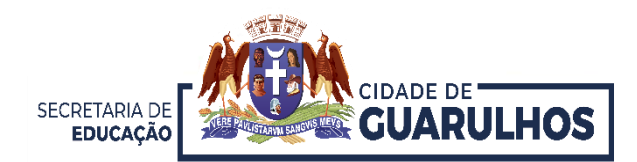

Para acessar o sistema de Visitação Escolar à Bienal, o usuário deve acessar a sua conta clicando em **"Entrar"** (1) ou caso não possua conta, basta clicar em "**Criar conta**" (2) para se cadastrar.

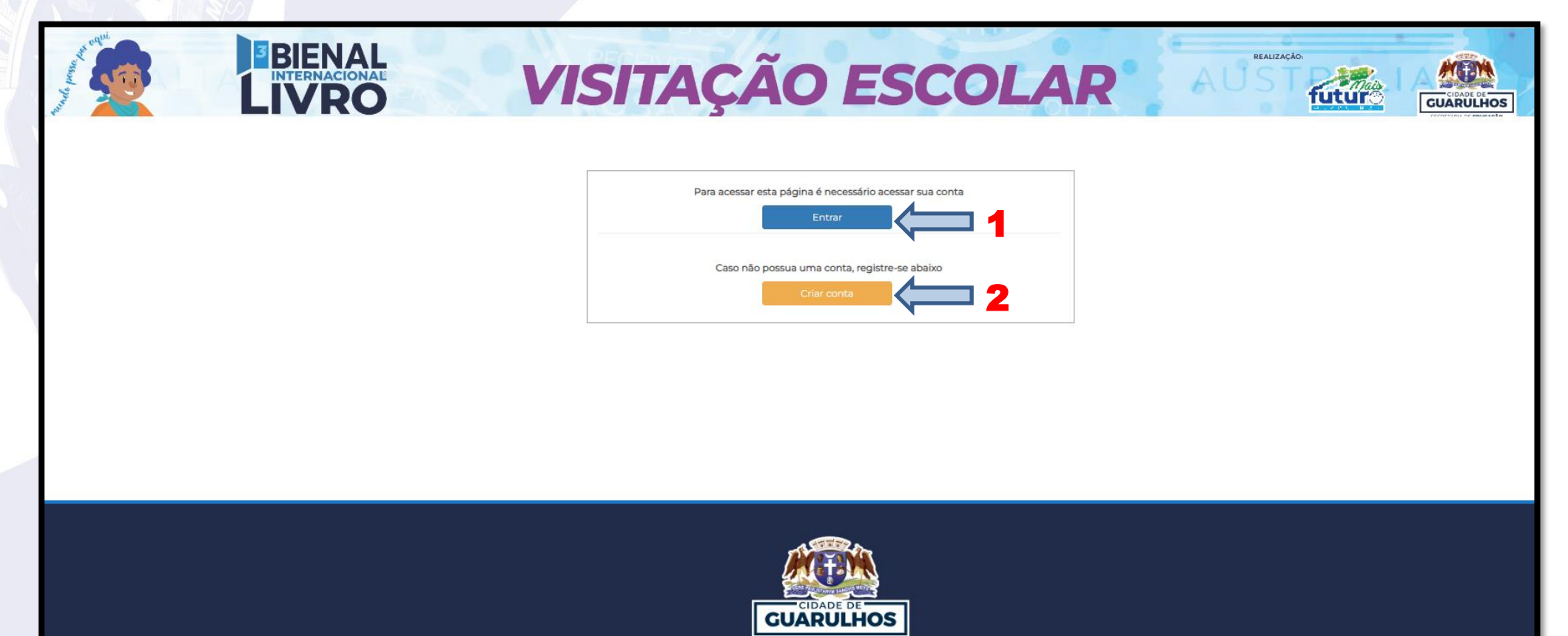

SECRETARIA DE EDUCAÇÃO DEPARTAMENTO DE ORIENTAÇÕES EDUCACIONAIS E PEDACÓGICAS Rua Claudino Barbosa, 313 - Macedo - Guarulhos/SP CEP 07113-040 Central de Atendimento: 11 2475-7317 / 2475-7329

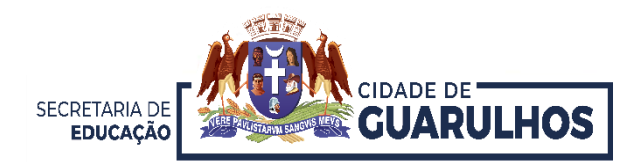

Preencha com seus dados de acesso ao sistema, e-mail e a senha cadastrados (1) e clique em "**Entrar**". Caso não tenha uma conta, clique em "**Registre-se**" (2) e para redefinir sua senha "**Clique aqui**" (3).

|                                                                                                    | ×                                                                                                    | A 1 |
|----------------------------------------------------------------------------------------------------|----------------------------------------------------------------------------------------------------|-----|
|                                                                                                    |                                                                                                    | AL  |
| Construction of the local division of the local division of the lo | SE                                                                                                    | 2   |
|                                                                                                    |                                                                                                    |     |
|                                                                                                    | Acessar minha conta                                                                                                    |     |
| 1                                                                                                    | Email                                                                                                    |     |
|                                                                                                    |                                                                                                    |     |
|                                                                                                    | Senha                                                                                                    |     |
|                                                                                                    |                                                                                                    |     |
|                                                                                                    | Entrar                                                                                                    |     |
|                                                                                                    |                                                                                                    |     |
|                                                                                                    | Não tem uma conta? Registre-se                                                                                                    |     |
|                                                                                                    | Para redefinir sua senha <b>clique aqui</b>                                                                                                    |     |
|                                                                                                    | •                                                                                                    |     |
|                                                                                                    |                                                                                                    |     |
|                                                                                                    |                                                                                                    |     |
|                                                                                                    |                                                                                                    |     |
|                                                                                                    |                                                                                                    |     |
|                                                                                                    | _                                                                                                    |     |
|                                                                                                    | CUARULHOS                                                                                                    |     |
|                                                                                                    | SECRETARIA DE EDUCAÇÃO                                                                                                    |     |
|                                                                                                    | DEPARTAMENTO DE ORIENTAÇÕES EDUCACIONAIS E PEDAGÓGICAS                                                                                                    |     |
|                                                                                                    | Rua Claudino Barbosa, 313 - Macedo - Guarulhos/SP CEP 07113-040                                                                                                    |     |
|                                                                                                    | Central de Atendimento: 11 2475-7317 / 2475-7329                                                                                                    |     |
|                                                                                                    | ECRETARIA DE EDUCAÇÃO<br>DEPARTAMENTO DE ORIENTAÇÕES EDUCACIONAIS E PEDACÓCICAS<br>DEPARTAMENTO DE ORIENTAÇÕES EDUCACIONAIS E PEDACÓCICAS<br>Cau Claudino Barbosa, 313 - Macedo - Guarulhos/SP CEP 07113-040 |     |

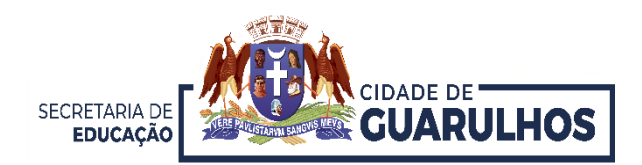

Nessa tela, na aba "**CRONOGRAMA**", observamos o nome da escola (1), a quantidade de ônibus disponível (2), os dias de visitação (3), os horários disponíveis (4), a indicação de público para esse horário (5), a quantidade de vagas do horário (6) e o botão "**Reservar**" (7)

Atenção: Lembre-se que a quantidade de vagas está limitada ao total de ônibus disponibilizado para escola, <u>nesse exemplo abaixo, são 5 ônibus com 44 vagas cada, 220</u> <u>no total</u>.

| CRONOGRAMA ÔNIBUS |                                              |           |            |  |  |  |  |
|-------------------|----------------------------------------------|-----------|------------|--|--|--|--|
|                   | 5 de Abril de 2024 - SE                      | XTA-FEIRA |            |  |  |  |  |
| HORÁRIO           | INDICAÇÃO                                    | VAGAS     | AÇÕES      |  |  |  |  |
| 08:00 - 09:00     | EDUCAÇÃO INFANTIL<br>ENSINO FUNDAMENTAL(9) 5 | 264 6     | meservar 7 |  |  |  |  |
| 18:30 - 19:30     | EDUCAÇÃO DE JOVENS E ADULTOS                 | <b>3</b>  | #RESERVAR  |  |  |  |  |
|                   | 6 de Abril de 2024 - :                       | SÁBADO    |            |  |  |  |  |
| HORÁRIO           | INDICAÇÃO                                    | VAGAS     | AÇÕES      |  |  |  |  |
| 09:00 - 10:00     | EDUCAÇÃO INFANTIL<br>ENSINO FUNDAMENTAL(9)   | 1 6       | meservar 7 |  |  |  |  |
| 12:00 - 13:00     | EDUCAÇÃO INFANTIL<br>ENSINO FUNDAMENTAL(9)   | 308       | #RESERVAR  |  |  |  |  |

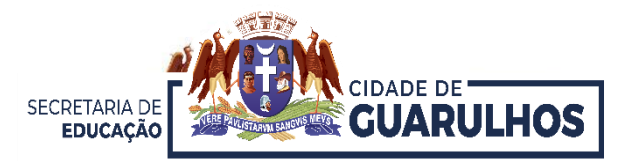

## Escolha o dia e horário e clique no botão "Reservar" (1).

| EPG ANITA MALFATTI 📇 0      |                                            |       |            |  |  |  |
|-----------------------------|--------------------------------------------|-------|------------|--|--|--|
| CRONOGRAMA ÔNIBUS           |                                            |       |            |  |  |  |
|                             | 5 de Abril de 2024 - SEXTA-FEIRA           |       |            |  |  |  |
| HORÁRIO                     | INDICAÇÃO                                  | VAGAS | AÇÕES      |  |  |  |
| 08:00 - 09:00               | EDUCAÇÃO INFANTIL<br>ENSINO FUNDAMENTAL(9) | 264   | meservar 1 |  |  |  |
| 18:30 - 19:30               | EDUCAÇÃO DE JOVENS E ADULTOS               | 440   | meservar   |  |  |  |
| 6 de Abril de 2024 - SÁBADO |                                            |       |            |  |  |  |
| HORÁRIO                     | INDICAÇÃO                                  | VAGAS | AÇÕES      |  |  |  |
| 09:00 - 10:00               | EDUCAÇÃO INFANTIL<br>ENSINO FUNDAMENTAL(9) | 1     | meservar 1 |  |  |  |
| 12:00 - 13:00               | EDUCAÇÃO INFANTIL<br>ENSINO FUNDAMENTAL(9) | 308   | #RESERVAR  |  |  |  |

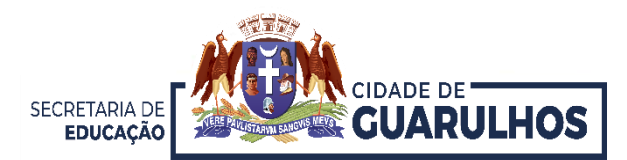

Irá aparecer a figura do ônibus (1), clique sobre ele.

| CRONOGRAMA ÔNIBUS           |                                        |       |            |  |  |
|-----------------------------|----------------------------------------|-------|------------|--|--|
|                             |                                        |       |            |  |  |
|                             | 5 de Abril de 2024 - SEXTA-FEIRA       |       |            |  |  |
| HORÁRIO INDI                | NCAÇÃO                                 | VAGAS | AÇÕES      |  |  |
| 08:00 - 09:00 EDU<br>ENS    | JCAÇÃO INFANTIL<br>SINO FUNDAMENTAL(9) | 264   | meservar 1 |  |  |
| 18:30 - 19:30 EDU           | JCAÇÃO DE JOVENS E ADULTOS             | 440   | #RESERVAR  |  |  |
| 6 de Abril de 2024 - SÁBADO |                                        |       |            |  |  |
| HORÁRIO INDI                | NCAÇÃO                                 | VAGAS | AÇÕES      |  |  |
| 09:00 - 10:00 EDU<br>ENS    | JCAÇÃO INFANTIL<br>SINO FUNDAMENTAL(9) | 1     | meservar   |  |  |
| 12:00 - 13:00 EDU<br>ENS    | JCAÇÃO INFANTIL<br>SINO FUNDAMENTAL(9) | 308   | #RESERVAR  |  |  |

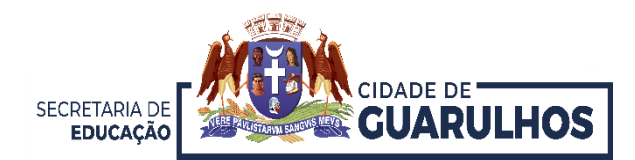

Para incluir os educandos, clique em "Incluir Passageiro" (1), também é possível "Remover reserva" (2) ou "Cancelar" (3).

| EPG ANITA MALFATTI 📇 🛛           |                                            |                          |          |  |  |  |  |  |
|----------------------------------|--------------------------------------------|--------------------------|----------|--|--|--|--|--|
| CRONOGRAMA ÔNI                   | BUS                                        |                          |          |  |  |  |  |  |
| 5 de Abril de 2024 - SEXTA-FEIRA |                                            |                          |          |  |  |  |  |  |
| HORÁRIO                          | INDICAÇÃO                                  | VAGAS                    | AÇÕES    |  |  |  |  |  |
| 08:00 - 09:00                    | EDUCAÇÃO INFANTIL<br>ENSINO FUNDAMENTAL(9) | 220                      | RESERVAR |  |  |  |  |  |
| 18:30 - 19:30                    | EDUCAÇÃO DE JOVENS E ADULTOS               | 440                      | RESERVAR |  |  |  |  |  |
| O que deseja fazer?              |                                            |                          |          |  |  |  |  |  |
| HORÁRIO                          | INDICAÇÃO                                  | Remover reserva Cancelar | AÇÕES    |  |  |  |  |  |
| 09:00 - 10:00                    | EDUCAÇÃO INFANTIL<br>ENSINO FUNDAMENTAL(9) | 2                        | RESERVAR |  |  |  |  |  |
| 12:00 - 13:00                    | EDUCAÇÃO INFANTIL<br>ENSINO FUNDAMENTAL(9) | 308                      | RESERVAR |  |  |  |  |  |

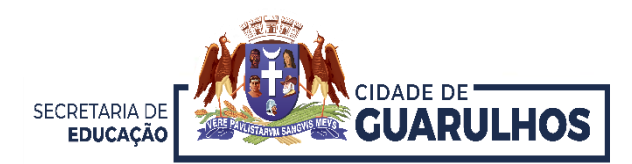

Abrirá uma nova tela, na aba "ÔNIBUS". (1) Para cada ônibus é obrigatório cadastrar pelo menos um responsável, para isso, preencha os campos e clique em 🔳.

(2) Caso o educando necessite de acompanhante, deve-se repetir o passo 1 e selecionar o educando no campo "Responsável pelo Educando".

| ÔNIBUS 1 |                                               |                 |             |                   |               | 5 de Abril de 2024 08:00 às | 09:00 |
|----------|-----------------------------------------------|-----------------|-------------|-------------------|---------------|-----------------------------|-------|
|          |                                               |                 |             |                   |               |                             |       |
| #        | PASSAGEIRO                                    | TURMA           |             | REMOVER           |               | ÔNIBUS ADAPTADO             |       |
|          |                                               | Nenł            | um registro | encontrado        |               |                             |       |
|          | Cadastrar um Adulto(Responsáve                | el ou Docente)* | Ou          | - Esco            | olha uma turm | a para listar os Educandos  |       |
| CPF ou C | CPF ou Cód. Funcional do Docente/Responsável* |                 |             | Selecione a turma |               |                             |       |
|          |                                               |                 |             |                   |               |                             | ~     |
| Nome do  | Nome do Docente/Responsável:                  |                 |             |                   |               |                             |       |
|          |                                               |                 |             | NOME              |               | INCLUIR                     |       |
| Responsá | ível pelo Educando                            |                 |             |                   |               |                             |       |
|          |                                               |                 | *           |                   |               |                             |       |
|          | 2                                             |                 | B           |                   |               |                             |       |
|          | _                                             |                 |             |                   |               |                             |       |
|          |                                               |                 |             |                   |               |                             |       |
|          |                                               |                 |             |                   |               |                             |       |

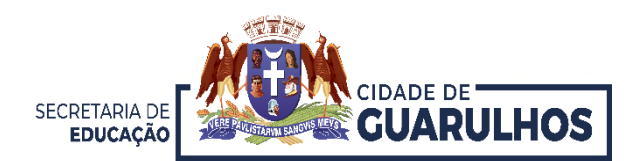

O próximo passo é selecionar a turma para listar os educandos matriculados (1).

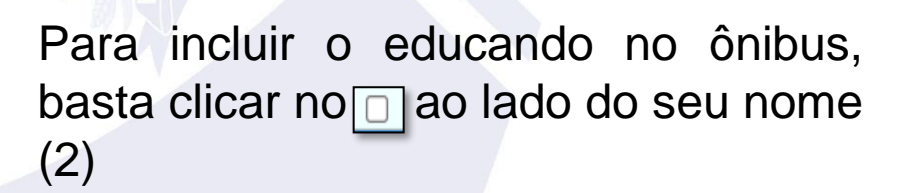

Para remover basta clicar em 🧰

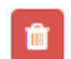

| ÔNIBU                                                           | ÓNIBUS 1         5 de Abril de 2024 08:00 às 09:00                                      |                         |                   |         |                 |  |  |
|-----------------------------------------------------------------|-----------------------------------------------------------------------------------------|-------------------------|-------------------|---------|-----------------|--|--|
|                                                                 |                                                                                         |                         |                   |         |                 |  |  |
| #                                                               | PASSAGEIRO                                                                              |                         | TURMA             | REMOVER | ÔNIBUS ADAPTADO |  |  |
| 1                                                               | XXXX - PROFESSOR RESPONSAVEL ONIBUS                                                     |                         |                   |         |                 |  |  |
| 2                                                               | 2 XXXXX - RESPONSAVEL EDUCANDO 1                                                        |                         |                   |         |                 |  |  |
|                                                                 | RESPONSÁVEL POR: ALANIS GABRIELA REAL CAMARGO                                           |                         |                   |         |                 |  |  |
|                                                                 | Cadastrar um Adulto(Responsável ou Docente)* Escolha uma turma para listar os Educandos |                         |                   |         |                 |  |  |
| CPF ou Cód. Funcional do Docente/Responsável* Selecione a turma |                                                                                         |                         |                   |         |                 |  |  |
| Nom                                                             | e do Docente/Responsável:                                                               |                         |                   |         |                 |  |  |
|                                                                 |                                                                                         | EST/                    | GIO II A - INTEGR | AL      |                 |  |  |
| Resp                                                            | onsável pelo Educando                                                                   | ESTAGIO II B - INTEGRAL |                   |         |                 |  |  |
|                                                                 | Ŧ                                                                                       |                         | 1731a             |         |                 |  |  |
|                                                                 |                                                                                         |                         |                   |         |                 |  |  |
|                                                                 |                                                                                         |                         |                   |         |                 |  |  |
|                                                                 |                                                                                         |                         |                   |         |                 |  |  |
|                                                                 |                                                                                         |                         |                   |         |                 |  |  |
|                                                                 |                                                                                         |                         |                   |         |                 |  |  |

| ÔNIBUS 1 5 de Abril de 2024 08:0 |                                              |    |           |         |                      | 24 08:00 às 09:00 |         |
|----------------------------------|----------------------------------------------|----|-----------|---------|----------------------|-------------------|---------|
|                                  |                                              |    |           |         |                      |                   |         |
| #                                | PASSAGEIRO                                   |    |           | TURMA   | REMOVER              | ÔNIBUS ADA        | APTADO  |
| 1                                | XXXX - PROFESSOR RESPONSAVEL ONIBUS          |    |           |         |                      |                   |         |
| 2                                | XXXXX - RESPONSAVEL EDUCANDO 1               |    |           |         |                      |                   |         |
|                                  | RESPONSÁVEL POR: A                           |    |           |         |                      |                   |         |
|                                  | Cadastrar um Adulto(Responsável ou Docente)* | Ou |           | Escolha | a uma turma para lis | tar os Educandos  |         |
| CPF                              | ou Cód. Funcional do Docente/Responsável*    |    | Selecione | a turma |                      |                   |         |
|                                  | ESTAGIO I A - INTEGRAL                       |    |           |         |                      | ~                 |         |
| Non                              | ne do Docente/Responsável:                   |    |           |         |                      | _                 |         |
|                                  |                                              |    | NOME      |         |                      | 2                 | INCLUIR |
| Res                              | oonsável pelo Educando                       |    | AGATHA    |         |                      |                   |         |
|                                  |                                              | Ŧ  | ALICE     |         |                      |                   |         |
|                                  |                                              |    | AL        |         |                      |                   |         |
|                                  |                                              |    | ANA       |         |                      |                   |         |
|                                  |                                              | _  | BERN      |         |                      |                   |         |
|                                  |                                              |    | CA        |         |                      |                   |         |
|                                  |                                              |    | DA        |         |                      |                   |         |
|                                  |                                              |    | DYLAN     |         |                      |                   |         |
|                                  |                                              |    | EMIL      |         |                      |                   | 0       |
|                                  |                                              |    |           |         |                      |                   |         |
|                                  |                                              |    | GIC       |         |                      |                   |         |
|                                  |                                              |    | HEU       |         |                      |                   |         |
|                                  |                                              |    | HE        |         |                      |                   |         |

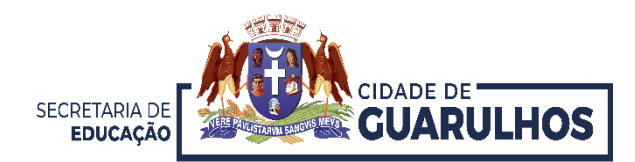

Conforme os educandos são selecionados, uma lista mostrando a quantidade de passageiros desse ônibus é mostrada (1).

| ÔNIB | PUS 1                               |             |          | 5 de Abril de 2024 08:00 às 09:00 |
|------|-------------------------------------|-------------|----------|-----------------------------------|
| 1    |                                     |             |          |                                   |
| #    | PASSAGEIRO                          | TURMA       | REMOVER  | ÔNIBUS ADAPTADO                   |
| 1    | XXXX - PROFESSOR RESPONSAVEL ONIBUS |             |          |                                   |
| 2    | XXXXX - RESPONSAVEL EDUCANDO 1      |             |          |                                   |
|      | RESPONSÁVEL POR: ALANI              |             |          |                                   |
| 3    | AGATHA                              | ESTAGIO I A |          | Não                               |
| 4    | DAVI                                | ESTAGIO I A | •        | Não                               |
| 5    | DY                                  | ESTAGIO I A | <b>a</b> | Não                               |
| 6    | ENZO                                | ESTAGIO I A |          | Não                               |
| 7    | KEILA                               | ESTAGIO I A |          | Não                               |
| 8    | VINICIUS                            | ESTAGIO I A |          | Não                               |
| 9    | SARA                                | ESTAGIO I A | •        | Não                               |

Para remover da lista um educando basta clicar em 🛅 .

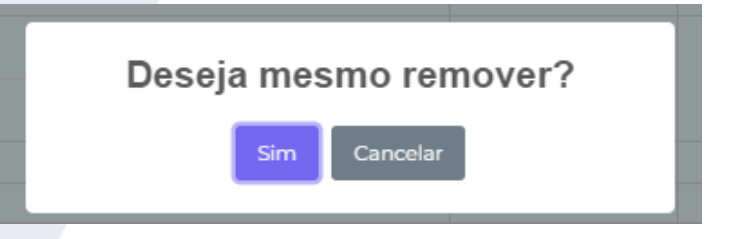

E confirmar a ação clicando em "Sim"

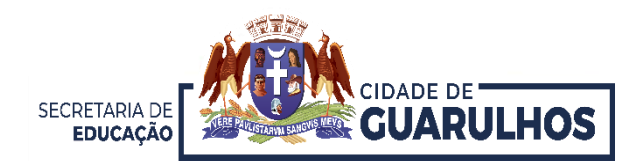

Após salvar as informações, o sistema exibe os passageiros já cadastrados, observando que, cada um deles já ocupa uma vaga no ônibus.

| ÔNIB | US 1                                |       |          | 5 de Abril de 2024 08:00 às 09:00 |
|------|-------------------------------------|-------|----------|-----------------------------------|
|      |                                     |       |          |                                   |
| #    | PASSAGEIRO                          | TURMA | REMOVER  | ÔNIBUS ADAPTADO                   |
| 1    | XXXX - PROFESSOR RESPONSAVEL ONIBUS |       | <u> </u> |                                   |
| 2    | XXXXX - RESPONSAVEL EDUCANDO 1      |       | â        |                                   |
|      | RESPONSÁVEL POR: ALAI               |       |          |                                   |

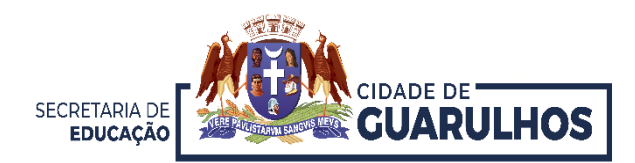

Caso o educando necessite de transporte adaptado, selecione **SIM** (1) em frente ao nome do educando na coluna "ÔNIBUS ADAPTADO".

| ÔNIBUS 1 |                                     |             |          | 5 de Abril de 2024 08:00 às ( |
|----------|-------------------------------------|-------------|----------|-------------------------------|
| #        | PASSAGEIRO                          | TURMA       | REMOVER  | ÔNIBUS ADAPTADO               |
| 1        | XXXX - PROFESSOR RESPONSAVEL ONIBUS |             | 0        |                               |
| 2        | XXXXX - RESPONSAVEL EDUCANDO 1      |             |          |                               |
|          | RESPONSÁVEL POR: ALANI              |             |          |                               |
| 3        | AGATHA                              | ESTAGIO I A | <b>a</b> | Sim                           |
| 4        | DAVI                                | ESTAGIO I A | <b>a</b> | Não                           |
| 5        | DY                                  | ESTAGIO I A | 0        | Não                           |
| 6        | ENZO                                | ESTAGIO I A | 1        | Não                           |
| 7        | KEILA                               | ESTAGIO I A | 0        | Não                           |
| 3        | VINICIUS                            | ESTAGIO I A | 1        | Não                           |
| a        | SARA                                | ESTAGIO LA  |          | Não                           |

Para remover da lista um educando basta clicar em 🧧 . Caso o total de 44 seja atingido, será necessário retirar alguém para poder colocar outro no lugar.

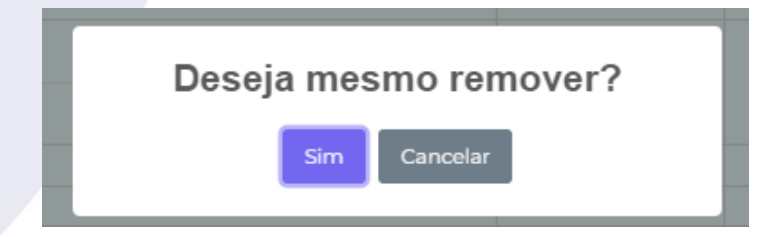

E confirmar a ação clicando em "Sim"

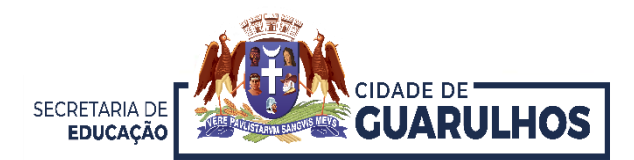

Selecionados todos os educandos, na tela na aba "CRONOGRAMA", irá mostrar o ônibus com passageiros (1), e também a quantidade de ônibus restante para essa escola (2).

| Ţ              | EPG ANITA                                  | A MALFATTI 🖽 🧿 🙎      |            |
|----------------|--------------------------------------------|-----------------------|------------|
| CRONOGRAMA ÔNI | IBUS                                       |                       |            |
|                | 5 de Abril                                 | de 2024 - SEXTA-FEIRA |            |
| HORÁRIO        | INDICAÇÃO                                  | VAGAS                 | AÇÕES      |
| 08:00 - 09:00  | EDUCAÇÃO INFANTIL<br>ENSINO FUNDAMENTAL(9) | 220                   | RESERVAR 1 |
| 18:30 - 19:30  | EDUCAÇÃO DE JOVENS E ADULTOS               | 440                   | RESERVAR   |
|                | 6 de Ab                                    | oril de 2024 - SÁBADO |            |
| HORÁRIO        | INDICAÇÃO                                  | VAGAS                 | AÇÕES      |
| 09:00 - 10:00  | EDUCAÇÃO INFANTIL<br>ENSINO FUNDAMENTAL(9) | 1                     | RESERVAR   |
| 12:00 - 13:00  | EDUCAÇÃO INFANTIL<br>ENSINO FUNDAMENTAL(9) | 308                   | RESERVAR   |

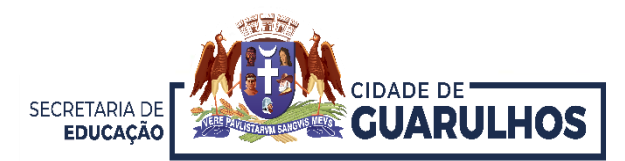

## Clicando na aba "ÔNIBUS" (1), é exibida a listagem dos passageiros (2).

| CRONOGRAMA                                                                                                    |                                                                                                    |                        | AIII 🕞 🖉 🕘                                                                                                    |                                                                                                    |                 |
|----------------------------------------------------------------------------------------------------|----------------------------------------------------------------------------------------------------|------------------------|----------------------------------------------------------------------------------------------------|----------------------------------------------------------------------------------------------------|-----------------|
|                                                                                                    | BUS                                                                                                    |                        |                                                                                                    |                                                                                                    |                 |
|                                                                                                    | 5                                                                                                    | 5 de Abril de 2024 - 9 | SEXTA-FEIRA                                                                                                    |                                                                                                    |                 |
| HORÁRIO                                                                                                    | INDICAÇÃO                                                                                              |                        | VAGAS                                                                                                    |                                                                                                    | AÇÕES           |
| 08:00 - 09:00                                                                                                    | EDUCAÇÃO INFANTIL<br>ENSINO FUNDAMENTAL(9)                                                             |                        | 220                                                                                                    | m RESERVA                                                                                              |                 |
| 18:30 - 19:30                                                                                                    | EDUCAÇÃO DE JOVENS E ADULTOS                                                                           |                        | 440                                                                                                    | # RESERVA                                                                                              |                 |
|                                                                                                    |                                                                                                    | 6 de Abril de 2024     | - SÁBADO                                                                                                    |                                                                                                    |                 |
| HORÁRIO                                                                                                    | INDICAÇÃO                                                                                              |                        | VAGAS                                                                                                    |                                                                                                    | AÇÕES           |
| 09:00 - 10:00                                                                                                    | EDUCAÇÃO INFANTIL<br>ENSINO FUNDAMENTAL(9)                                                             |                        | 1                                                                                                    | m reservat                                                                                             |                 |
| 12:00 - 13:00                                                                                                    | EDUCAÇÃO INFANTIL<br>ENSINO FUNDAMENTAL(9)                                                             |                        | 308                                                                                                    | meservai 🛗 👘                                                                                           |                 |
| DAGGAGEIDO                                                                                                    |                                                                                                    |                        |                                                                                                    |                                                                                                    |                 |
| PASSAGEIRO                                                                                                    |                                                                                                    |                        | TURMA                                                                                                    | REMOVER                                                                                                | ÔNIBUS ADAPTADO |
| XXXX - PROFESSOR RE                                                                                                    | ESPONSAVEL ONIBUS                                                                                      | •                      | TURMA                                                                                                    | REMOVER                                                                                                | ÔNIBUS ADAPTADO |
| XXXX - PROFESSOR RE<br>XXXXX - RESPONSAVE                                                                                                    | ESPONSAVEL ONIBUS<br>IL EDUCANDO 1                                                                     | 2                      | TURMA                                                                                                    |                                                                                                    | ÔNIBUS ADAPTADO |
| ACATHA                                                                                                    | ESPONSAVEL ONIBUS                                                                                      | 2                      | TURMA                                                                                                    | REMOVER                                                                                                | ÔNIBUS ADAPTADO |
| XXXX - PROFESSOR RE<br>XXXX - PROFESSOR RE<br>XXXXX - RESPONSAVEL<br>RESPONSÁVEL POR: A<br>AGATHA<br>DAVI                                                                                                    | ESPONSAVEL ONIBUS                                                                                      | 2                      | ESTAGIO I A<br>ESTAGIO I A                                                                                                    |                                                                                                    | ÔNIBUS ADAPTADO |
| XXXX - PROFESSOR RE<br>XXXX - RESPONSAVE<br>RESPONSÁVEL POR: A<br>AGATHA<br>DAVI<br>DAVI                                                                                                    |                                                                                                    | 2                      | ESTAGIO I A<br>ESTAGIO I A<br>ESTAGIO I A                                                                                                    | REMOVER<br>0<br>0<br>0<br>0<br>0<br>0<br>0                                                             | ÔNIBUS ADAPTADO |
| XXXX - PROFESSOR RE<br>XXXX - RESPONSAVE<br>RESPONSÁVEL POR: A<br>AGATHA<br>DAVI<br>DAVI<br>DILAN<br>ENZO<br>VELLA                                                                                                    | ESPONSAVEL ONIBUS<br>L EDUCANDO 1                                                                      | 2                      | TURMA           ESTACIO I A           ESTACIO I A           ESTACIO I A           ESTACIO I A           ESTACIO I A                                                                                                    |                                                                                                    | ÔNIBUS ADAPTADO |
| VASSAUEIRO<br>XXXX - PROFESSOR RI<br>XXXX - PROFESSOR RI<br>XXXX - RESPONSAVE<br>RESPONSÁVEL POR: A<br>AGATHA<br>DAVI<br>DAVI<br>DAVI<br>ENZO<br>KEILA<br>VINICIUS                                                                     | ESPONSAVEL ONIBUS<br>L EDUCANDO 1                                                                      | 2                      | TURMA           ESTACIO I A           ESTACIO I A           ESTACIO I A           ESTACIO I A           ESTACIO I A           ESTACIO I A           ESTACIO I A                                                                                                    | REMOVER<br>0<br>0<br>0<br>0<br>0<br>0<br>0<br>0<br>0<br>0<br>0<br>0                                    | ÔNIBUS ADAPTADO |
| XXXX - PROFESSOR RE<br>XXXX - RESPONSAVE<br>RESPONSÁVEL POR: A<br>AGATHA<br>DAVI<br>DYLAN<br>ENIZO<br>KELLA<br>VINICIUS<br>SARA                                                                                                    | ESPONSAVEL ONIBUS                                                                                      | 2                      | ESTACIO I A<br>ESTACIO I A<br>ESTACIO I A<br>ESTACIO I A<br>ESTACIO I A<br>ESTACIO I A<br>ESTACIO I A                                                                                                    | REMOVER                                                                                                | ÔNIBUS ADAPTADO |
| XXXX - PROFESSOR RE<br>XXXX - RESPONSAVE<br>RESPONSAVEL POR: A<br>ACATHA<br>DAVI<br>DAVI<br>DAVI<br>ENZO<br>KEILA<br>VINICIUS<br>SARA<br>Cadastri                                                                                      | ESPONSAVEL ONIBUS                                                                                      | 2                      | TURMA<br>ESTACIO I A<br>ESTACIO I A<br>ESTACIO I A<br>ESTACIO I A<br>ESTACIO I A<br>ESTACIO I A<br>ESTACIO I A<br>ESTACIO I A<br>ESTACIO I A                                                                                                    | REMOVER<br>0<br>0<br>0<br>0<br>0<br>0<br>0<br>0<br>0<br>0<br>0<br>0<br>0                               | ÔNIBUS ADAPTADO |
| ASSAULTING<br>XXXX - PROFESSOR RI<br>XXXX - RESPONSAVE<br>RESPONSAVEL POR: A<br>AGATHA<br>DAVI<br>DYLAN<br>ENZO<br>KEILA<br>VINICIUS<br>SABA<br>Cadastri<br>F ou Cód, Funcional do D                                                   | ESPONSAVEL ONIBUS                                                                                      | <b>2</b>               | ESTAGIO I A<br>ESTAGIO I A<br>ESTAGIO I A<br>ESTAGIO I A<br>ESTAGIO I A<br>ESTAGIO I A<br>ESTAGIO I A<br>ESTAGIO I A<br>ESTAGIO I A<br>ESTAGIO I A                                                                                                    | REMOVER<br>0<br>0<br>0<br>0<br>0<br>0<br>0<br>0<br>0<br>0<br>0<br>0<br>0<br>0<br>0<br>0<br>0<br>0<br>0 | ÔNIBUS ADAPTADO |
| VASAUEIRO<br>XXXX - PROFESSOR RI<br>XXXX - RESPONSAVE<br>RESPONSAVEL POR: A<br>AGATHA<br>DAVI<br>DYLAN<br>ENZO<br>VINICIUS<br>SABA<br>Cadastri<br>F ou Cód, Funcional do D                                                             | ESPONSAVEL ONIBUS                                                                                      | <b>2</b>               | ESTACIO I A<br>ESTACIO I A<br>ESTACIO I A<br>ESTACIO I A<br>ESTACIO I A<br>ESTACIO I A<br>ESTACIO I A<br>ESTACIO I A<br>ESTACIO I A<br>ESTACIO I A                                                                                                    | REMOVER<br>0<br>0<br>0<br>0<br>0<br>0<br>0<br>0<br>0<br>0<br>0<br>0<br>0<br>0<br>0<br>0<br>0<br>0<br>0 | ÔNIBUS ADAPTADO |
| ASSAULTING<br>XXXX - PROFESSOR RI<br>XXXX - RESPONSAVE<br>RESPONSAVEL POR: A<br>AGATHA<br>DAVI<br>DYLAN<br>ENZO<br>VINICIUS<br>SABA<br>Cadastri<br>F ou Cód, Funcional do D<br>me do Docente/Response                                  | ESPONSAVEL ONIBUS                                                                                      | <b>2</b>               | ESTACIO I A<br>ESTACIO I A<br>ESTACIO I A<br>ESTACIO I A<br>ESTACIO I A<br>ESTACIO I A<br>ESTACIO I A<br>ESTACIO I A<br>ESTACIO I A<br>ESTACIO I A - INTEGRAL                                                                                                    | REMOVER<br>0<br>0<br>0<br>0<br>0<br>0<br>0<br>0<br>0<br>0<br>0<br>0<br>0                               | ÔNIBUS ADAPTADO |
| XXXX - PROFESSOR RE<br>XXXX - PROFESSOR RE<br>XXXX - RESPONSAVE<br>RESPONSAVEL POR: A<br>AGATHA<br>DAVI<br>DAVI<br>DYLAN<br>ENZO<br>KEILA<br>VINICIUS<br>SABA<br>Cadastri<br>F ou Cód. Funcional do D<br>me do Docente/Response        | ESPONSAVEL ONIBUS L EDUCANDO 1                                                                         | <b>2</b>               | ESTACIO I A<br>ESTACIO I A<br>ESTACIO I A<br>ESTACIO I A<br>ESTACIO I A<br>ESTACIO I A<br>ESTACIO I A<br>ESTACIO I A<br>ESTACIO I A<br>ESTACIO I A - INTEGRAL                                                                                                    | REMOVER<br>0<br>0<br>0<br>0<br>0<br>0<br>0<br>0<br>0<br>0<br>0<br>0<br>0<br>0<br>0<br>0<br>0<br>0<br>0 | ÔNIBUS ADAPTADO |
| ACATHA<br>XXXX - PROFESSOR RI<br>XXXX - PROFESSOR RI<br>RESPONSÁVEL POR: A<br>ACATHA<br>DAVI<br>DAVI<br>DYLAN<br>ENZO<br>VINICIUS<br>SARA<br>Cadastri<br>F ou Cód. Funcional do D<br>me do Docente/Response                            | ESPONSAVEL ONIBUS LI EDUCANDO 1                                                                        | <b>2</b>               |                                                                                                    | REMOVER                                                                                                | ÔNIBUS ADAPTADO |
| XXXX - PROFESSOR RE<br>XXXX - PROFESSOR RE<br>XXXX - RESPONSAVE<br>RESPONSÁVEL POR: A<br>ACATHA<br>DAVI<br>DAVI<br>DAVI<br>ENZO<br>KEILA<br>VINICIUS<br>SARA<br>Cadastri<br>Fou Cód. Funcional do D<br>me do Docente/Responsi          | ESPONSAVEL ONIBUS LL EDUCANDO 1 ALANI ar um Adulto(Responsável ou Docente)* socente/Responsável* ável: | <b>2</b>               |                                                                                                    | REMOVER                                                                                                | ÔNIBUS ADAPTADO |
| ASSAUEIRO<br>XXXX - PROFESSOR RI<br>XXXX - RESPONSAVE<br>RESPONSAVEL POR: A<br>AGATHA<br>DAVI<br>DYLAN<br>ENZO<br>KEILA<br>VINICIUS<br>SABA<br>Cadastri<br>F ou Cód, Funcional do D<br>me do Docente/Responsi                          | ESPONSAVEL ONIBUS                                                                                      | 2<br>••••              |                                                                                                    | REMOVER<br>0<br>0<br>0<br>0<br>0<br>0<br>0<br>0<br>0<br>0<br>0<br>0<br>0                               | ÔNIBUS ADAPTADO |
| XXXX - PROFESSOR RI<br>XXXX - PROFESSOR RI<br>XXXX - RESPONSAVE<br>RESPONSAVEL POR: A<br>AGATHA<br>DAVI<br>DAVI<br>DYLAN<br>ENZO<br>KEILA<br>VINICIUS<br>SARA<br>Cadastri<br>F ou Cód. Funcional do D<br>me do Docente/Responsi        | ESPONSAVEL ONIBUS L EDUCANDO 1                                                                         | <b>2</b>               | TURMA<br>ESTACIO I A<br>ESTACIO I A<br>ESTACIO I A<br>ESTACIO I A<br>ESTACIO I A<br>ESTACIO I A<br>ESTACIO I A<br>ESTACIO I A<br>ESTACIO I A<br>ESTACIO I A<br>ESTACIO I A - INTEGRAL<br>NOME<br>ALICE CATARINA DO NASCI<br>ALICE VELASCO VIEIRA<br>ANA CLARA DA SILVA MORI<br>BERNARDO HOMAN ROCH.<br>CALEB MARTINS MAQUES | REMOVER                                                                                                | ÔNIBUS ADAPTADO |
| XXXX - PROFESSOR RE<br>XXXX - PROFESSOR RE<br>XXXX - RESPONSAVE<br>RESPONSÁVEL POR: A<br>ACATHA<br>DAVI<br>DAVI<br>DAVI<br>DYLAN<br>ENZO<br>KEILA<br>VINICIUS<br>SARA<br>Cadastri<br>Fou Cód. Funcional do D<br>me do Docente/Responsi | ESPONSAVEL ONIBUS LL EDUCANDO 1                                                                        | 2<br>•                 |                                                                                                    | REMOVER                                                                                                | ÔNIBUS ADAPTADO |

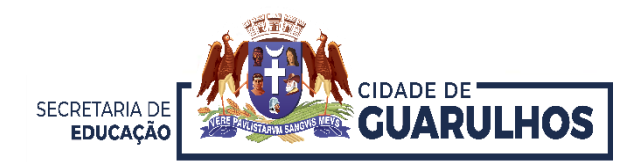

## CONTATOS E SUPORTE

Para suporte referente à utilização do sistema, entre em contato com a Divisão Técnica de Projetos e Implantação de Recursos Tecnológicos Educacionais, pelo telefone 2475-7393 ou 2475-7300 ramal 7529.

Caso necessite de suporte técnico ou dúvidas quanto ao evento, entre em contato com a Equipe de Agendamento da Visitação Escolar da Bienal pelos telefones 2475-7348 ou 2475-7300 (ramal 7516); ou pelo e-mail: visitacaobienal@educacao.guarulhos.sp.gov.br.

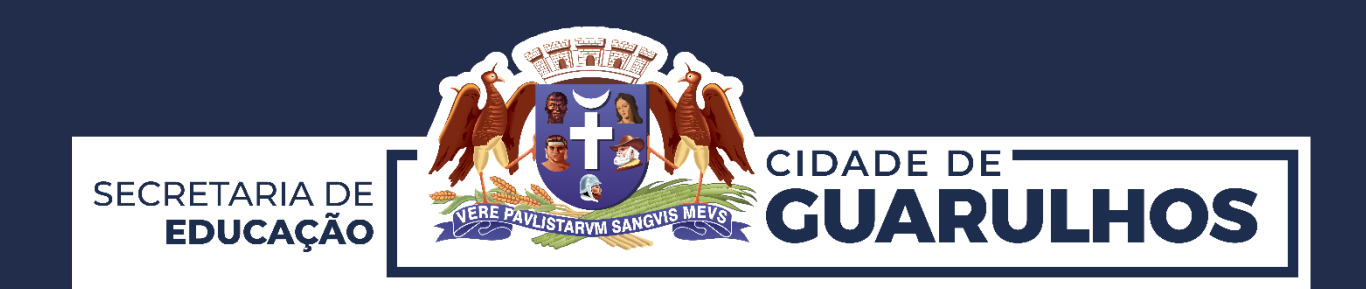

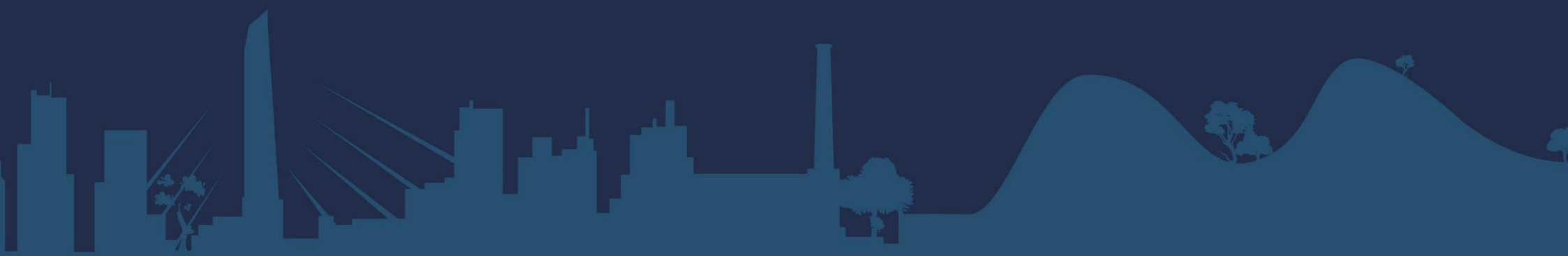

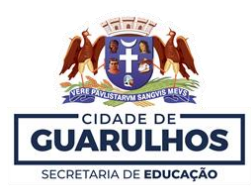

8h30 às 9h30

### PREFEITURA DE GUARULHOS SECRETARIA DE EDUCAÇÃO

## ANEXO III

## HORÁRIOS, VAGAS E ÔNIBUS DISPONÍVEIS – PARCEIRAS

| Data: 15/03/2024 sexta-feira |                                |                  |  |  |  |
|------------------------------|--------------------------------|------------------|--|--|--|
| Horário                      | Número de Vagas                | Número de Ônibus |  |  |  |
| 8h às 9h                     | 264                            | 6                |  |  |  |
| 8h30 às 9h30                 | 484                            | 11               |  |  |  |
| 10h às 11h                   | 264                            | 6                |  |  |  |
| 10h30 às 11h30               | 484                            | 11               |  |  |  |
| 12h às 13h                   | 264                            | 6                |  |  |  |
| 12h30 às 13h30               | 484                            | 11               |  |  |  |
| 14h às 15h                   | 264                            | 6                |  |  |  |
| 14h30 às 15h30               | 484                            | 11               |  |  |  |
| 16h às 17h                   | 264                            | 6                |  |  |  |
| 16h30 às 17h30               | 484                            | 11               |  |  |  |
|                              |                                |                  |  |  |  |
| Da                           | Data: 18/03/2024 segunda-feira |                  |  |  |  |
| Horário                      | Número de Vagas                | Número de Ônibus |  |  |  |
| 8h às 9h                     | 264                            | 6                |  |  |  |
| 8h30 às 9h30                 | 484                            | 11               |  |  |  |
| 10h às 11h                   | 264                            | 6                |  |  |  |
| 10h30 às 11h30               | 484                            | 11               |  |  |  |
| 12h às 13h                   | 264                            | 6                |  |  |  |
| 12h30 às 13h30               | 484                            | 11               |  |  |  |
| 14h às 15h                   | 264                            | 6                |  |  |  |
| 14h30 às 15h30               | 484                            | 11               |  |  |  |
| 16h às 17h                   | 264                            | 6                |  |  |  |
| 16h30 às 17h30               | 484                            | 11               |  |  |  |
|                              |                                |                  |  |  |  |
| D                            | ata: 19/03/2024 terça-feira    | l                |  |  |  |
| Horário                      | Número de Vagas                | Número de Ônibus |  |  |  |
| 8h às 9h                     | 264                            | 6                |  |  |  |

484

11

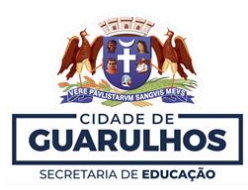

| 10h às 11h                    | 264             | 6                |  |  |  |  |
|-------------------------------|-----------------|------------------|--|--|--|--|
| 10h30 às 11h30                | 484             | 11               |  |  |  |  |
| 12h às 13h                    | 264             | 6                |  |  |  |  |
| 12h30 às 13h30                | 484             | 11               |  |  |  |  |
| 14h às 15h                    | 264             | 6                |  |  |  |  |
| 14h30 às 15h30                | 484             | 11               |  |  |  |  |
| 16h às 17h                    | 264             | 6                |  |  |  |  |
|                               |                 |                  |  |  |  |  |
| Data: 20/03/2024 quarta-feira |                 |                  |  |  |  |  |
| Horário                       | Número de Vagas | Número de Ônibus |  |  |  |  |
| 8h às 9h                      | 264             | 6                |  |  |  |  |
| 8h30 às 9h30                  | 484             | 11               |  |  |  |  |
| 10h às 11h                    | 264             | 6                |  |  |  |  |
| 10h30 às 11h30                | 484             | 11               |  |  |  |  |
| 12h às 13h                    | 264             | 6                |  |  |  |  |
| 12h30 às 13h30                | 484             | 11               |  |  |  |  |
| 14h às 15h                    | 264             | 6                |  |  |  |  |
| 14h30 às 15h30                | 484             | 11               |  |  |  |  |
| 16h às 17h                    | 264             | 6                |  |  |  |  |
| 16h30 às 17h30                | 484             | 11               |  |  |  |  |
|                               |                 |                  |  |  |  |  |
|                               |                 |                  |  |  |  |  |

| Data: 21/03/2024 quinta-feira |                 |                  |  |  |
|-------------------------------|-----------------|------------------|--|--|
| Horário                       | Número de Vagas | Número de Ônibus |  |  |
| 8h às 9h                      | 264             | 6                |  |  |
| 8h30 às 9h30                  | 484             | 11               |  |  |
| 10h às 11h                    | 264             | 6                |  |  |
| 10h30 às 11h30                | 484             | 11               |  |  |
| 12h às 13h                    | 264             | 6                |  |  |
| 12h30 às 13h30                | 484             | 11               |  |  |
| 14h às 15h                    | 264             | 6                |  |  |
| 14h30 às 15h30                | 484             | 11               |  |  |
| 16h às 17h                    | 264             | 6                |  |  |
| 16h30 às 17h30                | 484             | 11               |  |  |
|                               |                 |                  |  |  |

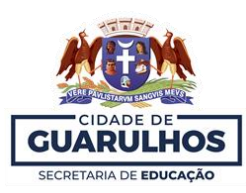

| Data: 22/03/2024 sexta-feira |                 |                  |  |  |
|------------------------------|-----------------|------------------|--|--|
| Horário                      | Número de Vagas | Número de Ônibus |  |  |
| 8h às 9h                     | 264             | 6                |  |  |
| 8h30 às 9h30                 | 484             | 11               |  |  |
| 10h às 11h                   | 264             | 6                |  |  |
| 10h30 às 11h30               | 484             | 11               |  |  |
| 12h às 13h                   | 264             | 6                |  |  |
| 12h30 às 13h30               | 484             | 11               |  |  |
| 14h às 15h                   | 264             | 6                |  |  |
| 14h30 às 15h30               | 484             | 11               |  |  |
| 16h às 17h                   | 264             | 6                |  |  |
| 16h30 às 17h30               | 484             | 11               |  |  |